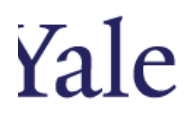

# **Reporting QRG**

## 1. Log on via the FIS URL: <u>https://ebiz.its.yale.edu/pls/HOP1/yuapps\_oracle\_login.html</u>

## 2. Before a report can be generated specify the group or population to report on.

# 2.a Select the attributes that describe faculty to be presented in the report.

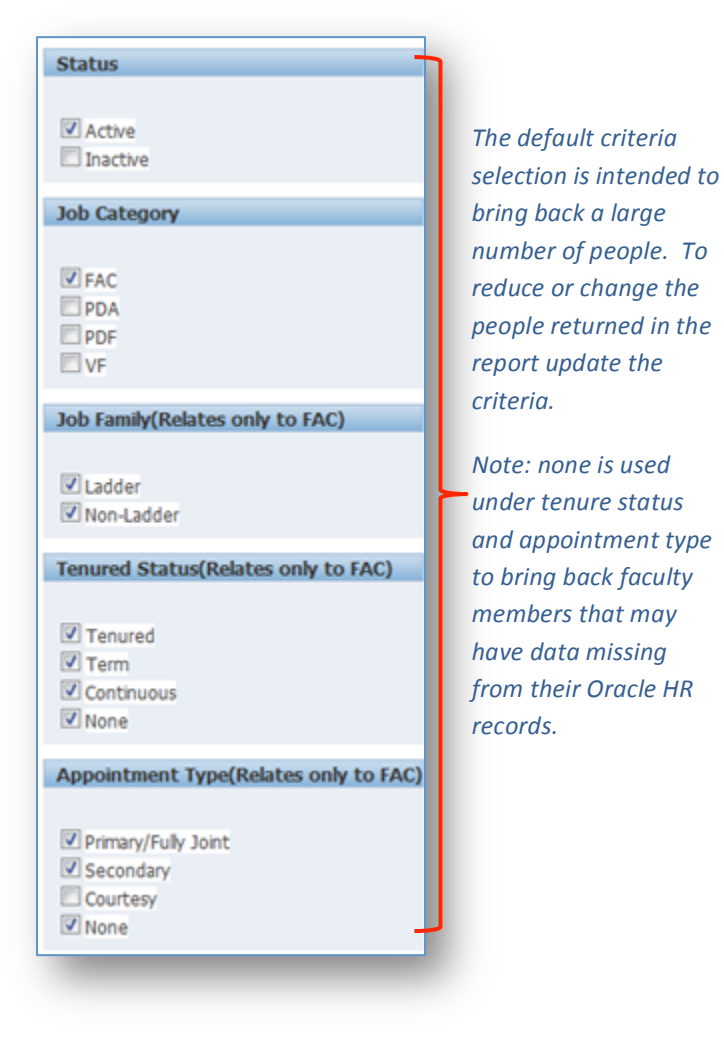

2.b Select the School. For schools that do not have divisions or departments reports can be run at this step just by clicking the report buttons or follow the steps below to create a faculty list. For FAS and YSM reports will not be returned due to the large populations.

| School                                       |
|----------------------------------------------|
|                                              |
| FAS                                          |
| Academic Services                            |
| FAS                                          |
| Institute Of Sacred Music                    |
| Library                                      |
| Museums And Gallery                          |
| Office Of The President                      |
| Office Of The Secretary                      |
| School Of Architecture                       |
| School Of Art                                |
| School of Divinity                           |
| School Of Drama                              |
| School Of Forestry And Environmental Studies |
| School of Law                                |
| School Of Management                         |
| School of Medicine                           |
| School Of Music                              |
| School Of Nursing                            |
| University General                           |
| Yale School of Public Health                 |

# 3. Select the division(s) you would like to report on and then click get division. Then select the department(s) and click search.

| Highlight<br>one or<br>multiple<br>divisions. | Available Division(s)<br>Division of Biological Sciences<br>Division of Physical Sciences and Engineering<br>Division of Social Sciences Physical<br>Interdisciplinary Studies And Centers<br>MadMillan Center<br>Move All<br>Remove<br>Remove All<br>Get Department                                                                                                    | Move<br>button<br>adds<br>division<br>the seau<br>criteria.<br>Remove<br>button |
|-----------------------------------------------|----------------------------------------------------------------------------------------------------|---------------------------------------------------------------------------------|
| lighlight one<br>r multiple<br>epartments.    | Available Department(s)<br>Department of African American Studies<br>Department of Cassics<br>Department of Comparative Literature<br>Department of Findstudies<br>Department of Findstudies<br>Department of Findstudies<br>Department of Findstudies<br>Department of History<br>Department of History of Art<br>Selected Department(s)<br>American Studies Program<br>Move All<br>Selected Department(s)<br>American Studies Program<br>Move All<br>Selected Department(s)<br>American Studies Program<br>American Studies Program<br>Ameri | remove<br>division<br>from the<br>search<br>⊘<br>S                              |

\*If departments do not exist within a division search results will appear without the option of using the department filter.

- 4. Search results will appear.
  - a. Select faculty to include in the report
  - b. Select report format: PDF, Excel, HTML or RTF
  - c. Click report button for the report you would like to generate.

|                 |                                                                                                    | с.                            |              |        |          |
|-----------------|----------------------------------------------------------------------------------------------------|-------------------------------|--------------|--------|----------|
| b.              | Total Returned Faculty: 20 Return to Search Output Format PDF Export Faculty List Select All Faculty List | y Leaves End Timeline Panoram | ia           |        |          |
| a. Select All 🖊 | Select Full Name                                                                                          | Department                    | Faculty Type | Status | Net Id   |
|                 | Berger, Teresa                                                                                            | Institute of Sacred Music     | FAC          | Active | TB326    |
| or select a     | Brillhart, Jeffrey Lynn                                                                                   | Institute of Sacred Music     | FAC          | Active | JLB234   |
| subset of       | 🔲 Brooks, Marguerite L                                                                                    | Institute of Sacred Music     | FAC          | Active | LAWTON   |
|                 | Carrington, Simon                                                                                         | Institute of Sacred Music     | FAC          | Active | SC534    |
| faculty.        | Fassler, Margot                                                                                           | Institute of Sacred Music     | FAC          | Active | FASSLER  |
|                 | Hawkins, Peter Stephen                                                                                    | Institute of Sacred Music     | FAC          | Active | PHAWKINS |
|                 | Jean, Martin David                                                                                        | Institute of Sacred Music     | FAC          | Active | MDJ7     |
|                 | 🔲 Krigbaum, Charles R                                                                                     | Institute of Sacred Music     | FAC          | Active | CRK3     |
|                 | Lara, James                                                                                               | Institute of Sacred Music     | FAC          | Active | JLARA    |
|                 |                                                                                                    |                               |              |        |          |

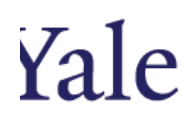

- 5. Export Faculty List this report will provide an Excel export of search results.
  - a. Note this report will only be exported in Excel. PDF, HTML and RTF are <u>not</u> options for this report.

Report button

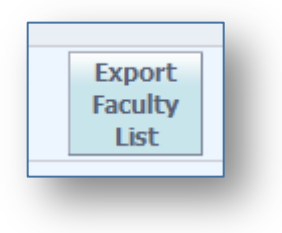

#### **Report results**

| А                       | В                         | С            | D      | E        |
|-------------------------|---------------------------|--------------|--------|----------|
| Full Name               | Department                | Faculty Type | Status | Net Id   |
| Berger, Teresa          | Institute of Sacred Music | FAC          | Active | TB326    |
| Brillhart, Jeffrey Lynn | Institute of Sacred Music | FAC          | Active | JLB234   |
| Brooks, Marguerite L    | Institute of Sacred Music | FAC          | Active | LAWTON   |
| Carrington, Simon       | Institute of Sacred Music | FAC          | Active | SC534    |
| Fassler, Margot         | Institute of Sacred Music | FAC          | Active | FASSLER  |
| Hawkins, Peter Stephen  | Institute of Sacred Music | FAC          | Active | PHAWKINS |
| Jean, Martin David      | Institute of Sacred Music | FAC          | Active | MDJ7     |

- 6. Summary Report this report can be run from the Search Screen and from the faculty record.
  - a. Note this report can be run from the Search Screen and from the faculty record.

### **Report Options:**

Upon clicking the Summary Report button a prompt to select report sections will appear. Select the sections needed in the report and then click submit.

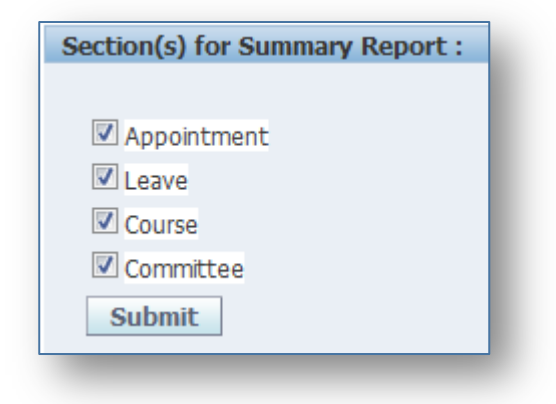

#### **Report Sample**

1. URL:

- 2. Report information includes:
  - a. Bio / Demo
  - b. Milestones
  - c. Appointment Summery if selected
  - d. Leaves if selected
  - e. Courses if selected
  - f. Committees if selected
- b. The report is order by department and then alphabetically within each department.

## 7. Leave Report – provides a history of leaves for each faculty member.

a. Faculty in the Leave report are sorted as follows: division, department, appointment type, rank, and then ladder status.

|                        |      |             | Facul          | ty Leave                | Rep | oort | By 7 | Cerm | as  | of Ju | ine 2 | 27, 2 | 013 |      |     |      |     |      |     |      |     |      |
|------------------------|------|-------------|----------------|-------------------------|-----|------|------|------|-----|-------|-------|-------|-----|------|-----|------|-----|------|-----|------|-----|------|
| Institute Of Sacred Mu | sic  |             |                |                         |     |      |      |      |     |       |       |       |     |      |     |      |     |      |     |      |     |      |
| Institute of Sacred Mu | sic  |             |                |                         |     |      |      |      |     |       |       |       |     |      |     |      |     |      |     |      |     |      |
| Faculty Name           | Rank | Appt Type   | Ladder<br>Date | Appointment<br>End Date | F05 | SP06 | F06  | SP07 | F07 | SP08  | F08   | SP09  | F09 | SP10 | F10 | SP11 | F11 | SP12 | F12 | SP13 | F13 | SP14 |
| Berger, Teresa         | PROF | Primary     | 01/01/2007     |                         |     |      |      | TLA  |     | TLA   |       |       |     | TLA  |     |      |     |      |     | TLA  |     |      |
| Hawkins, Peter Stephen | PROF | Fully Joint | 07/01/1979     |                         |     |      |      |      |     |       |       |       |     |      |     |      |     | TLA  |     |      |     |      |
| Jean, Martin David     | PROF | Fully Joint | 01/01/2005     |                         |     |      |      |      |     |       |       |       |     |      |     |      |     |      |     |      |     |      |
| Promey, Sally M.       | PROF | Primary     | 01/01/2007     |                         |     |      |      | SPL  | SPL |       |       |       |     |      |     | TLA  |     |      |     |      |     |      |
| Marinis, Vasileios     | AP   | Primary     | 07/01/2009     | 06/30/2013              |     |      |      |      |     |       |       |       |     |      |     |      | JFF | JFF  |     |      |     |      |

- 8. End Date Report provides the term end date for faculty appointments. <u>This report will only</u> <u>return Non-Tenured Faculty.</u>
  - a. The faculty in this report are sorted by division, department, appointment type, end date, ladder status and then rank.

|                           | 1    | acuity Te           | erm Enc     | I Kepor<br>Page 1 of | τ as of Jι<br>1         | ine 26, 2                    | 013              |                    |
|---------------------------|------|---------------------|-------------|----------------------|-------------------------|------------------------------|------------------|--------------------|
| nstitute Of Sacred Music  |      |                     |             |                      | -                       |                              |                  |                    |
| Institute of Sacred Music |      |                     |             |                      |                         |                              |                  |                    |
| Faculty Name              | Rank | Appointment<br>Type | Ladder Date | Date To<br>Rank      | Appointment<br>End Date | Final Year<br>(tenure track) | Extension Reason | Reason for Leaving |
| Marinis, Vasileios        | AP   | PRIMARY             | 07/01/2009  | 07/01/2009           | 06/30/2013              |                              |                  |                    |
| Brillhart, Jeffrey Lynn   | LECT | PRIMARY             |             | 07/01/2005           | 06/30/2013              |                              |                  |                    |
| Malafronte, Judith Adelia | LECT | PRIMARY             |             | 07/01/2005           | 06/30/2013              |                              |                  |                    |
| Miller, Mark Andrew       | LECT | PRIMARY             |             | 07/01/2005           | 06/30/2013              |                              |                  |                    |